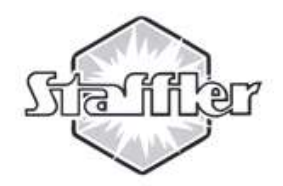

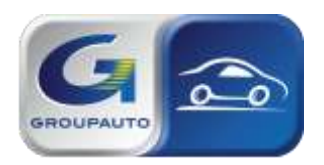

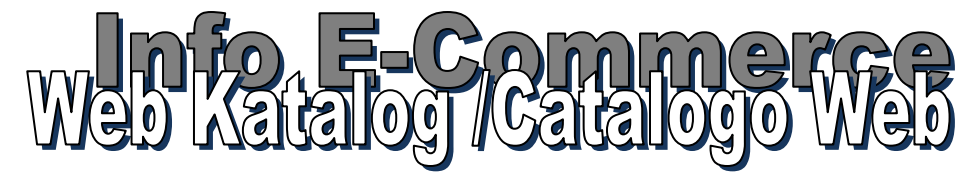

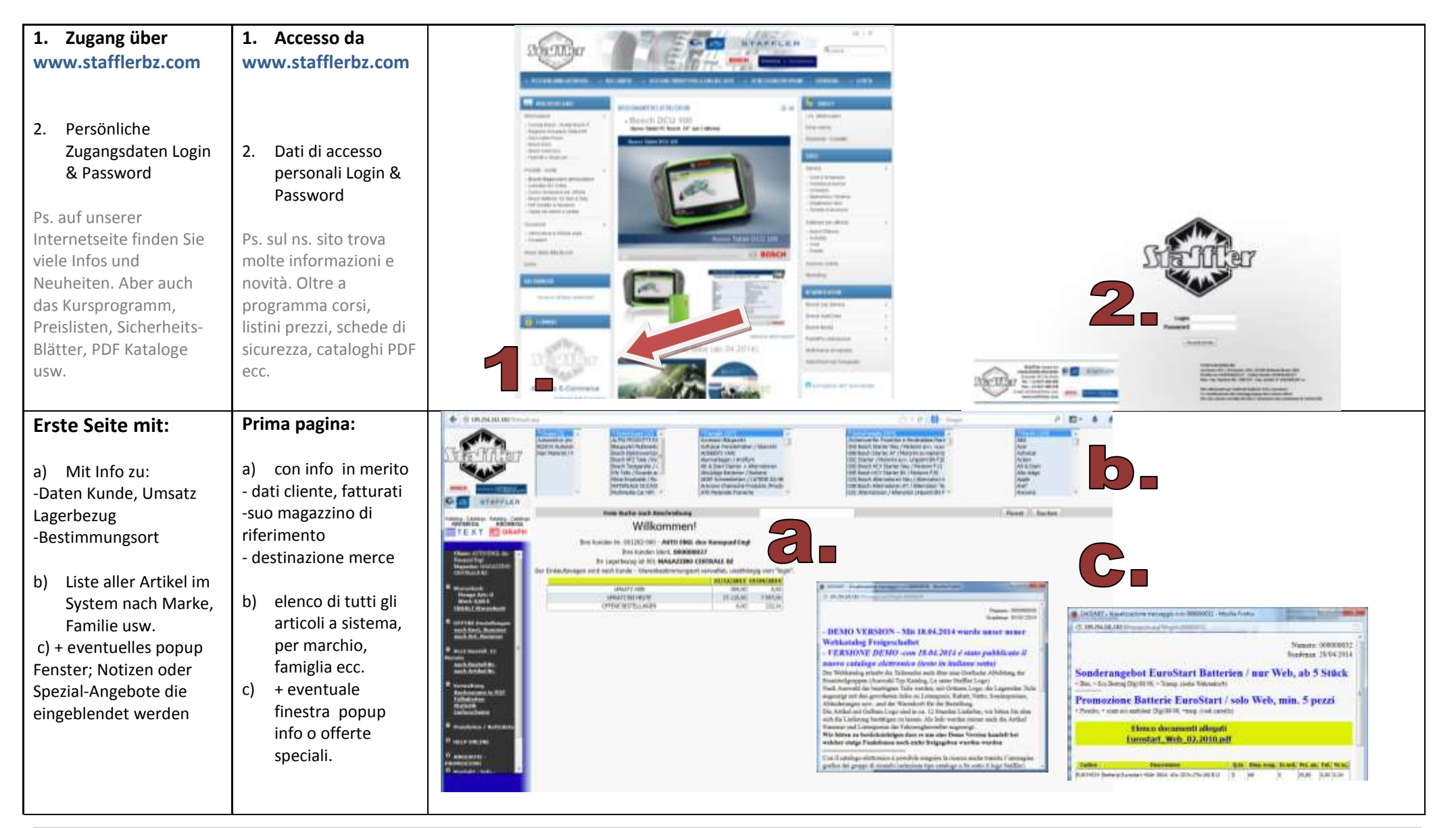

Staffler E Commerce 04.2014 Vers 052014 Vs. 04.2014

21/06/2014

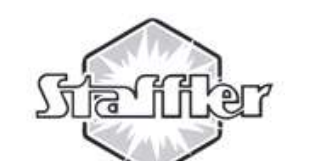

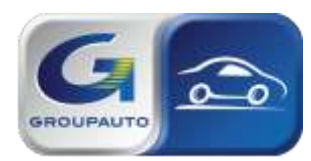

Katalogt/Cata

Disco freno ant. da.

Disco frenc ant. sx

Tubo frens ant. dr. ubo frano ant. ss.

lubo frens post. da

Tubo frans post, su

......

40,00

55,05

30,60

35,00

30,00

45,00 (1)

52,65

41,21

87,82

48,43

Per questo codice é presente un'offerta

Menge welche Sie schon in Bestellung haben

# senza addebiti.

Dieser Artikel hat ein Sonderangebot

ULANFREND For discu con 0 216/ 200 - Codice FR 1L2 - 1L8 - 1L8 - Da tel, SUCCOODI ULAN, FME For discu con 0 216/200 - Codice FR 1L2 - 1L8 - 1L8 - A tel, SUZCODO

75,00

01,00

64,58

75,30

\$9,19

Ţ

intendonc al netto di IVA

Q.ta la quale é già in ordine

MARIFREND For disto oon # 200/11

I prezzi di Stafflez

Ô.

ERFACCIA KROMED

Katalog 1 Text

3. Auswahl, Marke, Modell und Version

- Auswahl 4. Gruppe
- Auswahl Produkt-5. Gruppe und

Produkte 6. Auswahl eventuelle

- Einschränkungen (mm bei Scheibe, Start-Stopp usw)
- 7. Resultat-Liste der bei Staffler gefundenen

Teile \.../ 8. Logo

> Warenkorb, zum Bestellen. Es ist 1 Stück voreingestellt, ändern im Feld

9. Grünes Logo bei Bestand = Ware lagernd (siehe auch Warenkorb, nach Bestätigung der

Menge. / im Menü Lx

3. Selezione marchib. modello e versione 4. Selezione

gruppo 5. Selezione gruppo prodotti e prodotto,

Catalogo 1 Testo

 $\cap$ 6. Selezione eventuale limitazioni (mm disco freno, con

StartStopp ecc.) 7. Riga dei risultati

dei prodotti trovati in Staffler Ver Logo

carrello per ordinare. È preimpostato nr. 1

8.

9.

Logo verde =

prodotto disponibile (vedi anche q.ta nel

carrello nel Menu a Sx

Henge Art.: 0 Wort: 0.00 C NHALT WARREN D. A.L. H ALLE Bendedt, 111

KROMEDA

ech Hentall He.

pezzo, modificabile

KROMEDA

TEXT R GRAPH

🗢 Logo Ersatznummern , Klicken für Alternativen Logo sostituzioni, cliccare per le alternative

Alte Componenti freni

4961514

0986494019

LP1514 O

130460711172

Comment O

Past freno 33

ANTERIOR

Torna indistro

97- 06-, Audi Seat Pastiglie frens AA Audi AJ

00-. As set. VW 001f IV East.Freno AA Audi AZ,A3, VN

Part, Freno Audi A2, A3, Seat

Solf IV-V. Skode Fabia

ATS - SERIE PASTIBLIE

Altwa, Thi Tildhod Hit partiglie frenn,

 $\tilde{\mathbf{0}}$ 

Gruppe Wartungsarbeiten ! Nur bei Text Katalog Gruppo Manutenzione ordinaria ! solo catalogo Testo

Staffler E Commerce 04.2014 Vers 052014 Vs. 04.2014

ITA

73,306

00,376

W

W

W 1

0

1 =

· W

1 W

1

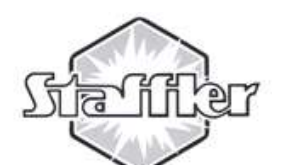

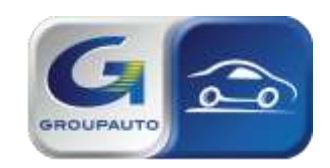

# Web Katalog / Catalogo Web

| Gelbes Logo bei             | O Logo giallo in          |                                                                                                    |                                       | TN                                                  |                                                                      |                            |  |  |
|-----------------------------|---------------------------|----------------------------------------------------------------------------------------------------|---------------------------------------|-----------------------------------------------------|----------------------------------------------------------------------|----------------------------|--|--|
| Bestand                     | disponibilità             | CODICE DESCRIZIONE                                                                                                    | DISP.                                 | ORD LIST.                                           | % SC. NETTO                                                          | PR. Q.TA                   |  |  |
|                             |                           | 1457429243 Filtro olio Audi A                                                                                                    | 4 2.0                                 | 0 19,50                                             | 40.00 11.70                                                          |                            |  |  |
| Auf das gelbe Logo          | Cliccando sul Logo        | FSI/TFSI 03, VW Go                                                                                                    |                                       | 0 0.50                                              | 20.00                                                                |                            |  |  |
| klicken, es öffnet sich ein | giallo si apre una        | ADV182112 Filtro olio                                                                                                    | •                                     | 0 9,50                                              | 30,00 6,65                                                           | ,                          |  |  |
| Fenster " Produkt           | finestra "prodotto disp.  | 154703170840 Filtro Olio 0X3791                                                                                                    | DECO Disponibil                       | lita' prevista entro 12h, cliccare                  | e per inviare 10,78                                                  | 3                          |  |  |
| lieferbar in 12 Stunden"    | entro 12 ore" prego       | 10ECO063 ASHIKA - FILTRO OI                                                                                                    | LIO Una richie                        | esta di conferma.                                   |                                                                      |                            |  |  |
| Bitte Anfrage um            | inviare richiesta di      | XE534606 CHAMPION - FILTRO                                                                                                    | OLIO -                                | O Visalescow Womasien M                             | eneogi fran                                                          |                            |  |  |
| Bestätigung senden?         | conferma?                 | Meisagpio dalla pagna Web                                                                                                    | Mesjaggio italia pagina Web           | Menagei per l'                                      | operators GE ····                                                    |                            |  |  |
| System meldet               | Il sistema manda un       | D prodotto dovrebbe essere disponibile entro 12 cre. inviere una                                                                                                    |                                       |                                                     |                                                                      |                            |  |  |
| erfolgreiche                | messaggio segnalazione    | ncivesta di conferma della disponibilita ?                                                                                                    |                                       | 19/04/2014, 14:49:59                                |                                                                      |                            |  |  |
| Übertragung, wir            | avvenuta e noi vi         | The second second secon |                                       | Segnalazione di 001605-<br>Sichieste la disponibili | -060 - A T U Auto-Tecnica-Unger<br>its' = 12h per i seguenti articol | Sri Gabil                  |  |  |
| bekommen ihre               | contatteremo al più       |                                                                                                    |                                       | ADV102112 - Filtro                                  | oliośabep;                                                           |                            |  |  |
| Mitteilung und melden       | presto per la conferma    |                                                                                                    |                                       |                                                     |                                                                      |                            |  |  |
| uns bei Ihnen               |                           |                                                                                                    |                                       |                                                     |                                                                      |                            |  |  |
| - Destand shue              | - Dian an ibilité         |                                                                                                    | DISD 20 1107                          | A 5/2 NETTO 1                                       | ADD                                                                  | -                          |  |  |
| Bestand Onne                |                           | Filtre clic Audi A4 2.0                                                                                                    | ORD CAST.                             | • M. M. 10                                          | CARR.                                                                | <b></b>                    |  |  |
| Artikal wardan yan          | Articoli ancora non       | 1457429243 FSI/TFSI 03, VW Golf V+IV                                                                                                    | 0 19,50                               | 40,00 11,70                                         | 0 <u>1</u> W                                                         |                            |  |  |
| Staffler, noch nicht        | actiti da Staffler        | ADVISIIIZ Filtro olio                                                                                                    | 0 0 9,50                              | 30,00 €,63                                          | 1 7                                                                  |                            |  |  |
| geführt                     |                           | 164703170845 Filtrs Cile Ck3790ECC                                                                                                    | 0 16,55                               | 35,00 10,78                                         | - W                                                                  |                            |  |  |
| Auf (i) Idialian an         | Cliccando su 😒 si apre    | XE534606 CHAMPION - FILTRO OLIO                                                                                                    |                                       |                                                     | - 1 - 4                                                              |                            |  |  |
| Aur 🗸 Klicken, es           | una finestra, come        | 35461 FEBT - FILTRO OLIO                                                                                                    |                                       |                                                     | - 1 - 🕖                                                              | <u>k</u>                   |  |  |
| offnet sich ein Fester, wie | sopra per li logo giallo, | Messaggio dalla pagina Web                                                                                                    | Messaggio data pagina Web             | *** Hossaggt per 1                                  | 'operatore dE ····                                                   |                            |  |  |
| oberi bei geibern Logo,     |                           | -                                                                                                    | 1.00                                  |                                                     |                                                                      |                            |  |  |
| Kodifizierung wir melden    | contatteremo al niù       | Inviare la richiesta di codifica Gasi e ordinarre la quantità richiesta?                                                                                                    | A Segnalazione avvenula constitamente | ARTICOLI EROMEDA DA                                 | CODEFICARE IN CARL                                                   |                            |  |  |
| uns zeitnah hei Ihnen       | presto per comunicare     |                                                                                                    |                                       | Per alseno un codice                                | 6-000 - A T.O. Auto-Tecnica-Dage<br>non é stata trovata una corrispo | er fort Geld<br>endenne    |  |  |
| wann das Teil lieferhar     | guando il nezzo é         | OK Annula                                                                                                    | OK                                    | Für sindestens einen d<br>ASHINA - FILTHO OLIOSA    | er susgewählten ärtikel warde ke<br>bop: = 1 penzi                   | line Korrespondens getunde |  |  |
| ist.                        | fornibile.                |                                                                                                    |                                       |                                                     |                                                                      |                            |  |  |
|                             |                           |                                                                                                    |                                       |                                                     |                                                                      |                            |  |  |
|                             |                           |                                                                                                    |                                       | Eür diesen A                                        | Artikel ist ein Rild vor                                             | rhanden                    |  |  |
|                             |                           |                                                                                                    |                                       |                                                     |                                                                      | nanach                     |  |  |
|                             |                           | Per questo articolo é disponibile una immagine                                                                                                    |                                       |                                                     |                                                                      |                            |  |  |
|                             |                           |                                                                                                    |                                       |                                                     |                                                                      |                            |  |  |
|                             |                           | -                                                                                                    |                                       |                                                     |                                                                      |                            |  |  |
|                             |                           | 1 mm                                                                                                    | - A.                                  |                                                     |                                                                      |                            |  |  |
|                             |                           |                                                                                                    |                                       |                                                     |                                                                      |                            |  |  |

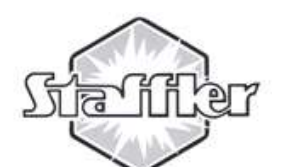

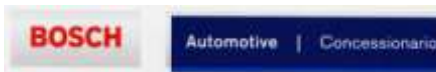

**Catalogo 2Grafica** 

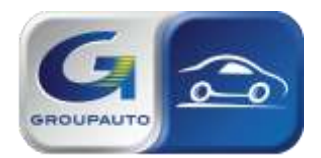

## 

### Katalog 2 Grafik

Auswahl Marke, Modell, Version wie bei Katalog 1 Text.

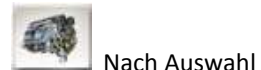

der Gruppe öffnet sich eine grafische Abbildung, gesuchtes Teil auswählen und anklicken. So wie bei Katalog 1 Text . Punkt 6 öffnet sich ein Fenster mit Auswahl eventuelle Einschränkungen (mm bei Scheibe, Start-Stopp usw) und dann Resultat-Liste der bei Staffler gefundenen Teile Logo Warenkorb,

zum Bestellen. Es ist 1 Stück voreingestellt, ändern im Feld.

Grünes Logo bei Bestand = Ware lagernd (siehe auch Warenkorb, nach Bestätigung der Menge, im Menü Lx **Rest wie Katalog 1 Text** 

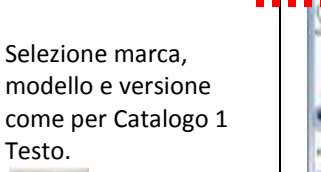

Dopo la selezione del Gruppo si apre un immagine grafica, selezionare il ricambio necessario e cliccare. Come per il punto 6 del catalogo Testo si apre una finestra per eventuali limitazioni

### (mm disco freno, StartStopo ecc.) e poi le righe dei risultatidei

prodotti trovati in Staffler.

Logo 10. ---carrello per ordinare. È preimpostato nr. 1 pezzo, modificabile Logo verde =

prodotto disponibile (vedi anche q.ta nel carrello nel menu a Sx Resto come per Catalogo 1 Testo

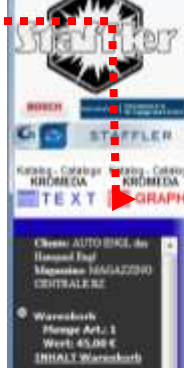

ach Berth, No.

ALLE Bestell, 12

und Dantell ftr

STAFFLER.

TEX

AIPCHILDA

beat or a little

112+14100

182437365

antint |

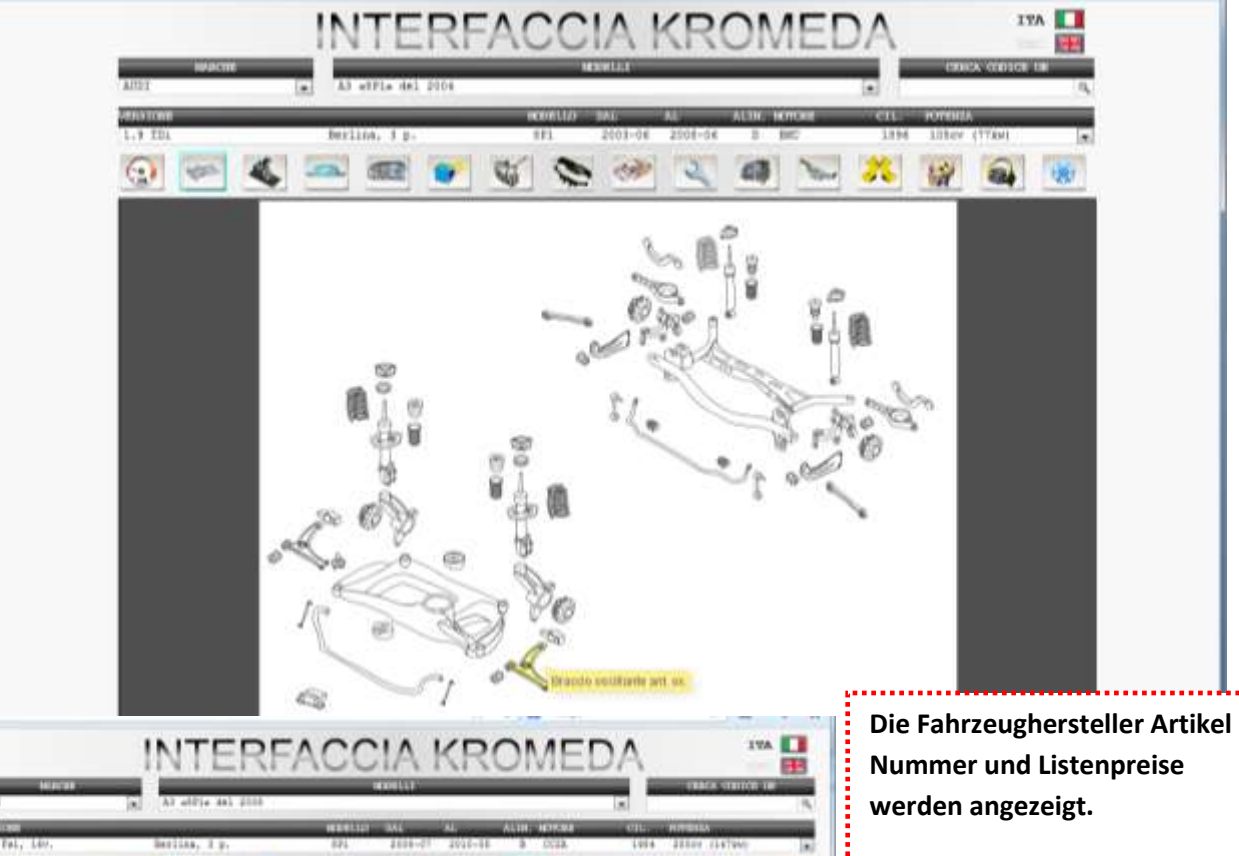

I codici articolo e prezzi di listino dei costruttori auto vengono indicati.

ITA

166,0

464.5

820.20

124,61

104.75

203.44

W

711

W

10.11

46. 14

35,00

tail Mo - They Val

4-2.5 TYON NO.

iternations signments

18 92 781

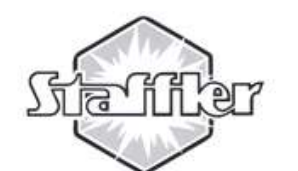

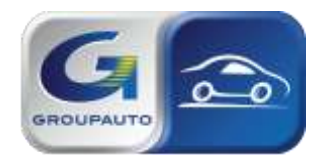

# Web Katalog /Catalogo Web

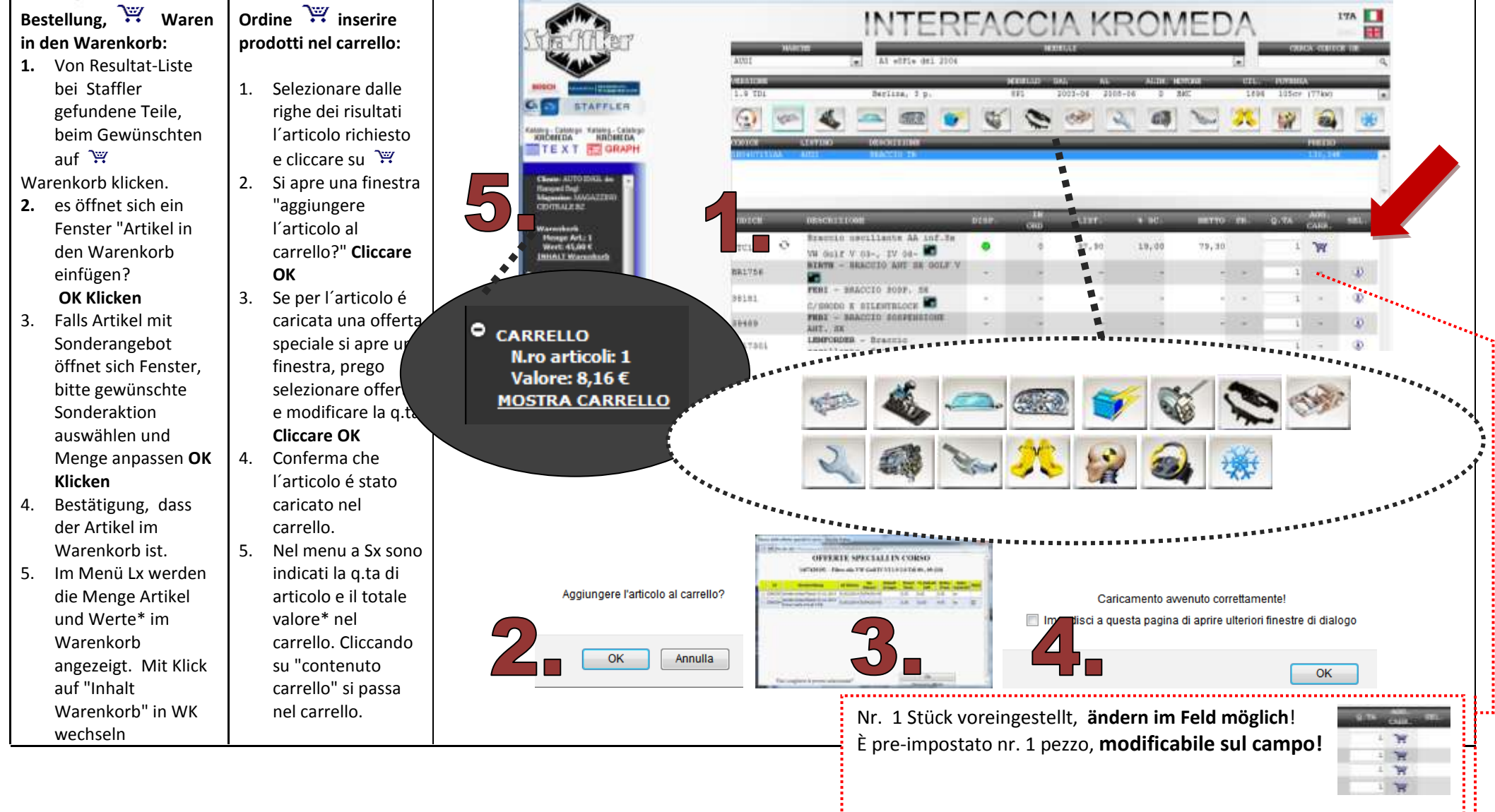

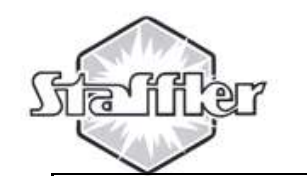

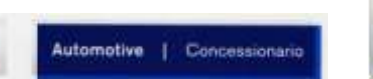

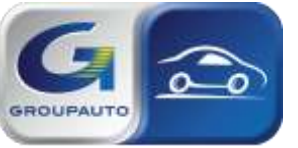

| HISTORY                                                                                                    | Y HISTORY<br>W HEREAT LAST BEAMENT INTERFACCI                                                                                                    | and the last of the                                                                                                    |
|----------------------------------------------------------------------------------------------------|----------------------------------------------------------------------------------------------------|----------------------------------------------------------------------------------------------------|
| History: lista delle<br>ultime 5 ricerche<br>fatte<br>Repeat least serch:                                                                    | AUDI A «EPI» del 2004                                                                                                    |                                                                                                    |
| fatta senza lista<br>                                                                                                    | O ICH     O DEBUGNESSONE     D IAP     IS     LIST     N NC     RETTO     NO.     Add<br>CASS     NEL       1     MORCH Filter Olis     0     0     5.70     40,00     3.42     1     W     W     < |                                                                                                    |
| ricerca cross<br>reference after<br>market con codici<br>di altri produttori<br>AM                                                           | ACCORDENSES                                                                                                    | MALE PATRIE D<br>MALE PATRIE D<br>MALE PATRIE D<br>MALE PATRIE D<br>MALE PATRIE D<br>MALE PATRIE D<br>MALE PATRIE D<br>MALE PATRIE D |
| eventualmente se<br>si tratta di un<br>articolo aggiornato<br>/ nuovo = verde o<br>sostitiuito = rosso /                                     | MOSCH Filter Clas ONO CMD CMD CMD CMD CASE CLASE CLASE   MOSCH Filter Clas 0 0 5.70 +0.00 3.42 1 W   MOSCH Filter Clas 0 0 5.70 +0.00 3.42 1 W   MOSCH Filter Clas 0 0 - +0.00 7.92 1 W   MODELLI CERCA CODICE OF 0 - - - - -                                                                                                    |                                                                                                    |
| finestra<br>Cerca codice OE: é<br>possibile ricercare<br>con un codice OE o<br>AM il prezzo e la<br>corrispondenza nel<br>magazzino Staffler | • 0451103354         • 0451103354         • 0451103354         • 0451103354         • 0451103354         • 0451103354         • 0451103354         • 0451103354         • 0451103354         • 0451103354         • 0451103354         • 012002-05         • 0         • 0         • 0         • 0         • 0         • 0         • 0         • 0         • 0         • 0         • 0         • 0         • 0         • 0         • 0         • 0         • 0         • 0         • 0         • 0         • 0         • 0         • 0                                                                                                    |                                                                                                    |

### HISTORY

BOSCH

1.

2.

3.

4.

5.

6.

- or REPEAT LAST SEARCH 1. History: Liste der letzten 5 Suchaufträge
- 2. Repeat least serch: letzter Suchauftrag, ohne Liste
- 3. C Abänderungen bzw. gleichwertige Artikel Staffler

 $\Delta$ Suche after 4.

- market, sucht Vergleichnummern anderer AM Hersteller
- 5. ▲ ▼ Zeigt eventuell, ob es sich bei der Artikelnummer um die Neue = Grün oder die ersetzte Artikelnummer=Rot handelt / mit einem Klick öffnet sich das Fenster
- 6. Suche mit OE oder AM Artikelnummer nach Preis und Vergleichnummer im Lager Staffler

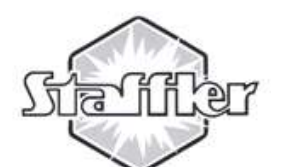

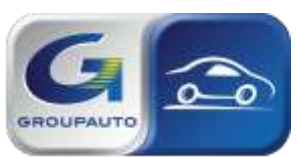

### Web Katalog / Catalogo Web

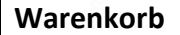

Zeigt die eingefügten Produkte. Änderungen sind jederzeit möglich

- Preis, mit eventuellen Aufpreisen, Steuer, Kautionen usw
- Notiz mit der Bestellung senden. Wird Lieferschein und Rechnung übernommen wird (z.B. für Fiat Punto Mair)
- Nach "Bestätige Bestellung" kommt die Mitteilung über die erfolgreiche Aufnahme.
- Jede Bestellung ist im Menü Lx. sofort sichtbar (auch ältere Bestellungen, nach nr. Bestellung oder Art. Nr. )

Fa vedere i prodotti caricati. È posibile modificare in qualsiasi momento.

Carrello

- Prezzo con eventuali sopraprezzi, tasse, cauzioni ecc.
  Note da inviare con
- l'ordine. Viene riportato sulla bolla e in fattura (per esempio Fiat Punto Francesco)
- Dopo "conferma ordine" arriva il messaggio di conferma caricamento ordine.
- Ogni ordine si può vedere nel menu a Sx subito dopo la conferma (anche ordini "vecchi" per nr. ordine o per nr. articolo)

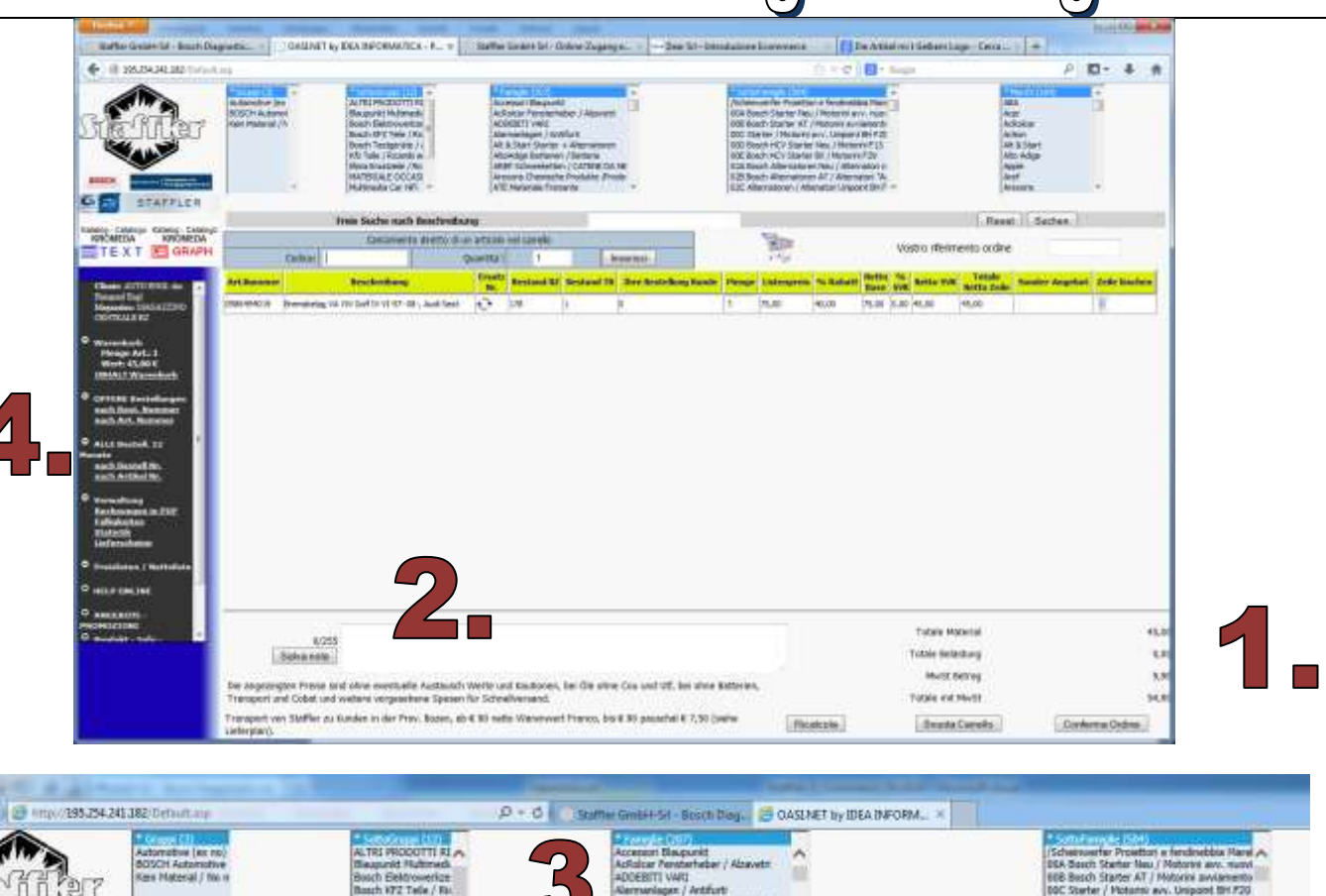

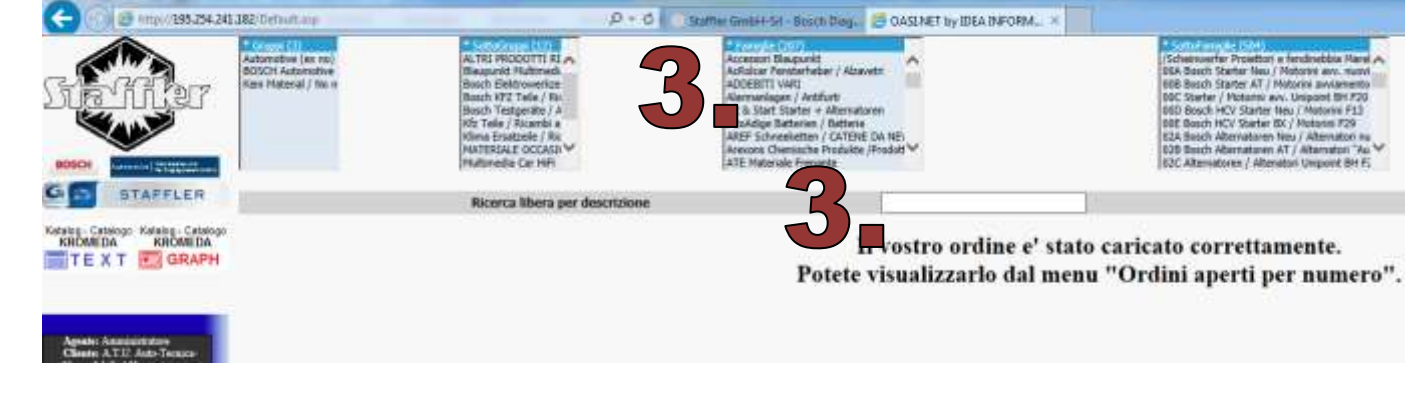

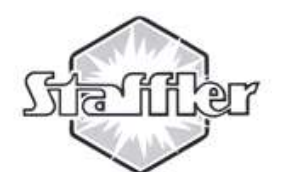

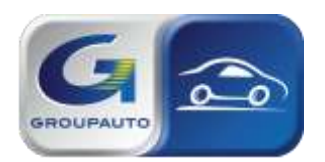

### Web Katalog / Catalogo Web

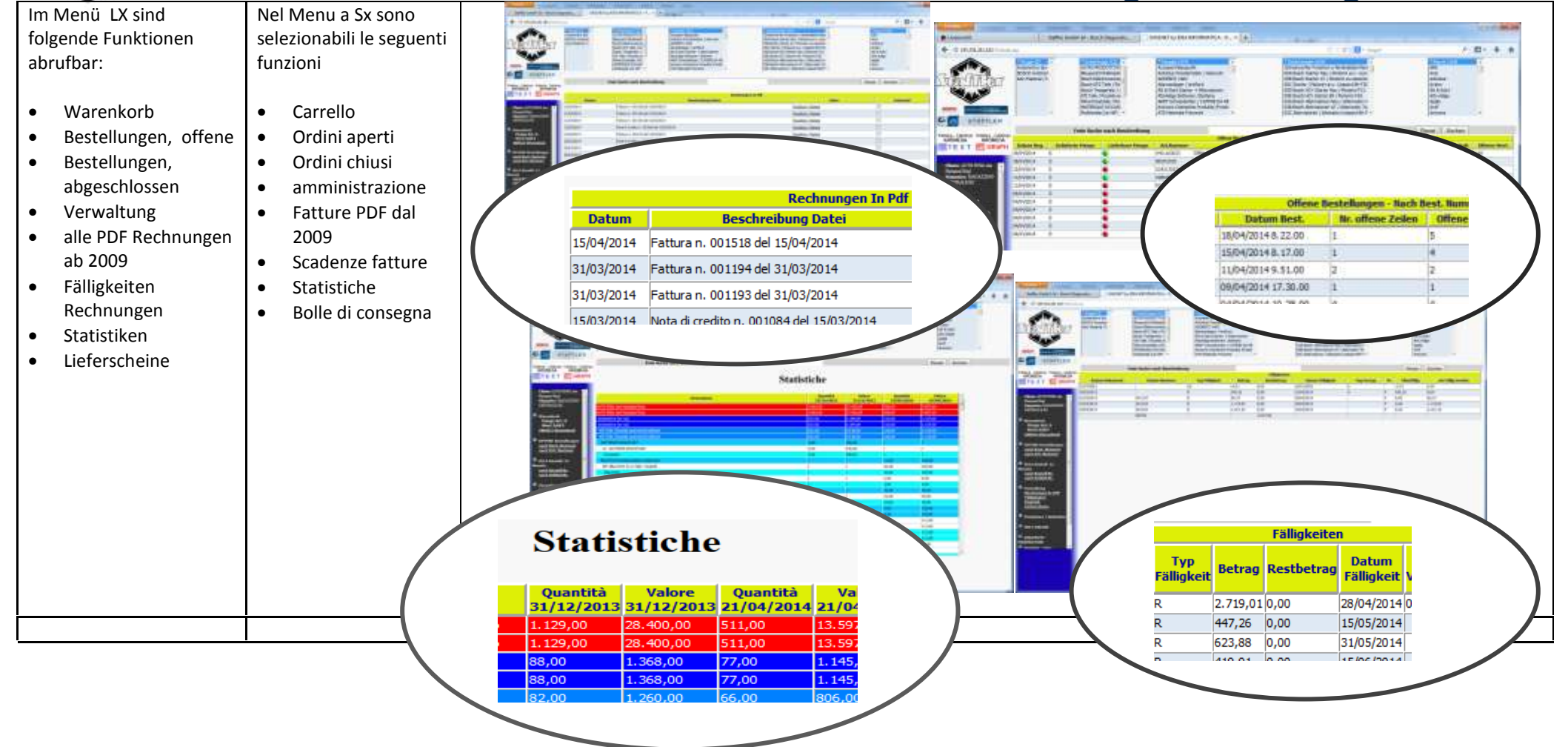